# STEP 1. ENTER USER ID AND PASSWORD @ WWW.CITYOFHARRAH.COM

| City                                                                                                    | of Harrah, OK<br>eCommerce                                                                                                    |
|----------------------------------------------------------------------------------------------------|----------------------------------------------------------------------------------------------------|
| Sign In                                                                                                    |                                                                                                    |
| New to City of Harrah, OK eCommerce?<br>If you want to sign in,<br>you'll need to register first.<br>Registration is fast & easy!<br>Register<br>Learn how to Register!<br>To ensure that all o | OR Used City of Harrah, OK eCommerce before?<br>Sign in with your User ID and Password.<br>User ID<br>Password<br>Forget your username?<br>Forget your username?<br>Forget your password?<br>Sign in<br>our emails get to your Inbox, add us to your whitelist. |
| © Cop<br>Please send comments, sug                                                                                                    | Privacy Policy   Customer Service<br>pyright 2019 CentralSquare Technologies<br>uggestion or problems regarding the web site to the WebMaster                                                                                                    |
| Power<br>Copyr                                                                                                    | ered by jUSTINTER.NET<br>yrght2019 CentralSquare Technologies                                                                                                    |

#### STEP 2. CLICK ADD AN ACCOUNT

| City of Harrah, OK<br>eCommerce - Account List                                                                                                    |
|----------------------------------------------------------------------------------------------------|
| Your Accounts                                                                                                    |
| Add an Account                                                                                                    |
| Main Menu     Update Profile     Log Out       To ensure that all our emails get to your Inbox, add us to your whitelist.                                                |
| Privacy Policy   Customer Service<br>© Copyright 2019 CentralSquare Technologies<br>Please send comments, suggestion or problems regarding the web site to the WebMaster |
| Powered by jUSTInter.net<br>Copyright 2019 CentralSquare Technologies                                                                                                    |

# STEP 3. ENTER ACCT NUMBER WILL ALL DASHES \*\*-\*\*\* ENTER PIN # FOUND ON UPPER RIGHT SIDE OF PAPER UTILITY BILL

| City of Harrah, OK<br>eCommerce                                                                                                    |  |
|----------------------------------------------------------------------------------------------------|--|
| Add Account to User Profile<br>All of the fields are REQUIRED.                                                                                                    |  |
| Select Bill Type Utility Bill *                                                                                                    |  |
| Account #                                                                                                    |  |
| PIN #<br>Bottom right comer of the top 3rd of the bill<br>Continue                                                                                                    |  |
| ► Learn how to add an account<br>To ensure that all our emails get to your Inbox, add us to your whitelist.                                                              |  |
| Privacy Policy   Customer Service<br>© Copyright 2019 CentralSquare Technologies<br>Please send comments, suggestion or problems regarding the web site to the WebMaster |  |
| Powered by jUSTInter.net<br>Copyright 2019 CentralSquare Technologies                                                                                                    |  |

#### STEP 4. ENTER LAST 4 OF YOUR SOCIAL SECURITY # AND CLICK I AGREE

### IF YOU AGREE TO THE TERMS & CONDITIONS

| City of Harran, OK                                                                                                    |
|----------------------------------------------------------------------------------------------------|
| eCommerce                                                                                                    |
| Terms & Conditions                                                                                                    |
| This describes the agreement between City of Harrah and the customer electing to use its electronic billing services ("You"). You should read these terms carefully, as they define the terms and conditions on which City of Harrah's electronic billing and payment services ("E-Bill") are offered. In consideration of our mutual covenants:                                                                                                    |
| <ol> <li>Electronic Billing - You agree to receive and pay your bills for utility services provided by City of Harrah electronically ("Your E-Bill"), over the Internet.</li> <li>Procedures - City of Harrah will provide to you your E-Bill in the following manner:<br/>City of Harrah will send you an e-mail notification alerting you that your bill is ready for review at the City of Harrah's website (the "Site"). PLEASE NOTE: if you do not receive a bill notification a-mail, you are still required to make your payment on or by your scheduled due date.<br/>You may visit the Site, login to Customer Account Access, and view your bill to review its contents.<br/>Following the instructions appearing at the Site, you may pay your bill by either electronic check or credit card.<br/>City of Harrah reserves the right to change the system procedures applicable to its E-Bill service from time to time.</li> <li>Your First On-line Statement - I fenrolling 20 or less days before your scheduled due date, your next statement may be in paper format. Every statement forward will be in electronic format.</li> <li>Other Payment Terms - All other terms relating to your use of and payment for utility services, including without limitation payment amounts and obligations, late fees, and the City of Harrah's remeiles for nonpayment will remain in effect and are unchanged by this agreement.<br/>Payments will be posted to your account within 1 business day.</li> <li>Accessing the Site - To successfully send, receive, and retain the information and disclosures related to this E-Bill Enrollment Form you will need the following requirements ongoing:</li> </ol> |
| A 32-bit operating system (Windows 95, Windows 98, or Windows NT)<br>An Internet Browser (Internet Explorer 4.0 or higher or Netscape Navigator 4.0 or higher)<br>Minimum 28.KB connectivity to the Internet.<br>Preferred screen resolution setting is 800 by 600 pixels<br>Minimum of 40 bit encryption<br>To retain a copy of the completed E-Bill Enrollment Form you must have a printer and browser with print-screen capability.<br>Netscape Navigator is a registered trademark of Netscape Communications Corporation in the United States and other countries.<br>6. Confirmation - By clicking the "I Agree" button below, I am affirmatively stating that I am currently accessing this website with a computer system, ISP connection, browser and<br>printer necessary for me to send, receive and retain the above disclosures and information.<br>By clicking the "I Agree" button below, I am also consenting to receive the information and disclosures related to the E-Bill Enrollment Form leetronically. My consent is limited to<br>the information and disclosures related to this E-Bill Enrollment Form only and none other. I can withdraw my consent at any time during the enrollment process BEFORE clicking on<br>the "I Agree" button below, I am also. Unfortunately, your E-Bill Enrollment Form cannot be processed electronically if you withdraw your consent.                                                                                                    |
| Last 4 digits of Social Security #:<br>I do not agree<br>To ensure that all our emails get to your Inbox, add us to your whitelist.                                                                                                    |
|                                                                                                    |
| Privacy Policy   Customer Service<br>© Copyright 2019 CentralSquare Technologies                                                                                                    |
|                                                                                                    |

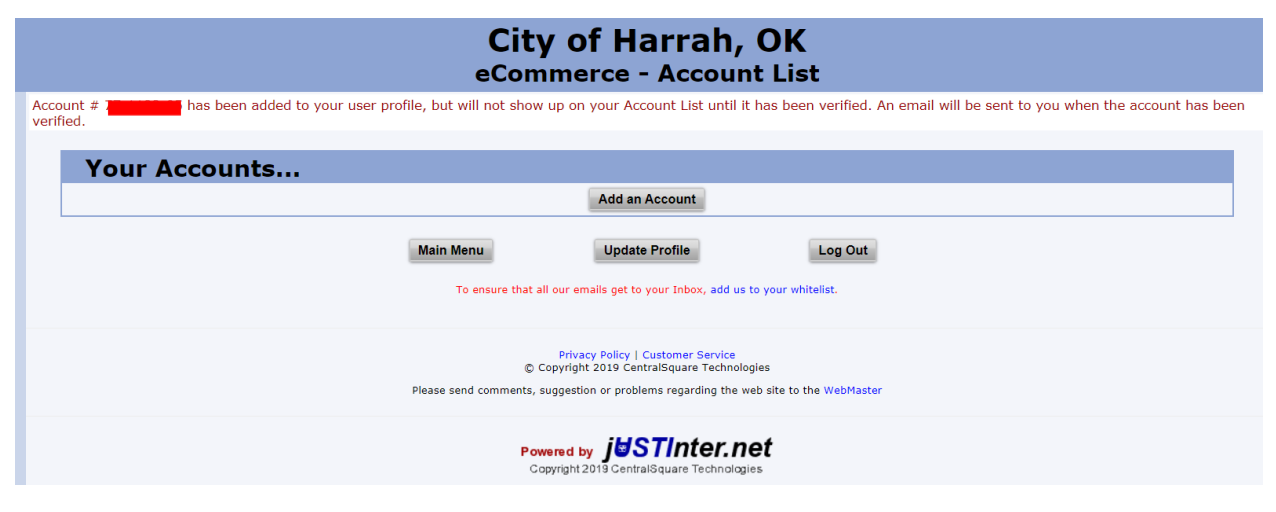

CITY HALL WILL VERIFY ACCOUNTS TWICE A DAY. IF YOU HAVE ANY OTHER QUESTIONS OR NEED HELP,

CALL CITY HALL AND TALK TO THE UTILITY DEPT.